# #西门子 S7\_300/400MPI

## 1、设备简介

本驱动构件用于 CORTOOL 软件通过 MPI 适配器器读写西门子 S7-300/400 系列 PLC 设备的各种寄存器的数据;

设备类型为"S7300MPI"

| 驱动类型 | 串口设备                          |
|------|-------------------------------|
| 通讯协议 | 采用西门子 MPI 协议                  |
| 通讯方式 | 一主一从的主从通讯方式。驱动构件为主, PLC 设备为从。 |

#### 2、硬件连接

与设备通讯之前,必须保证通讯连接及适配器的设置正确。

通讯连接方式:

本构件与 S7-300PLC 通讯时,要使用专用的标准西门子 MPI 适配器(PC-Adapter)与上位机 RS232 口通讯,适配器设置及通讯电缆连接线请参见 附录1。

### 3、设备通讯参数

"通用串口父设备"通讯参数设置如下:

| 设置项   | 参数项               |
|-------|-------------------|
| 通讯波特率 | 38400、19200 (默认值) |
| 数据位位数 | 8                 |
| 停止位位数 | 1                 |
| 奇偶校验位 | 奇校验               |

设备通讯参数的具体设置方法参见 附录 2

#### 4、通讯规约参数设置

参数设置如下:

返回顶部

| 端口名称: 端口1      |         |         |
|----------------|---------|---------|
| 设备类型: S7300MPI | 🖌 端口类型: | 串口 🚩    |
| 通讯规约使用参数设置:    |         |         |
| 串口参数           |         |         |
| 端口: COM1 N     | / 波特率:  | 38400 💌 |
| 校验: 奇校验 🔨      | - 数据位:  | 8 💌     |
| 停止位: 1         | 2 超时时间: | 500     |
| 以太网参数          |         |         |
| IP地址:          | 端口:     | 0       |
|                |         |         |
|                |         | SH      |

|         | -          |   | 确定        |
|---------|------------|---|-----------|
| PLC站地址: | 2          |   | ( Hn Sels |
| PLC槽号:  | 2          |   | 取得        |
| PLC机架号: | 0          |   |           |
| 通讯响应时间: | 800        |   |           |
| 通讯帧格式:  | 格式A        | ~ |           |
| 本站地址:   | 0          |   |           |
| 网络传输率:  | 187.5 Kbps | ~ |           |
| 最高站地址:  | 31         | ~ |           |

- PLC 站地址: PLC 站地址,可设定范围 2-126,默认值为 2。
- PLC 槽号: PLC 槽号(Rack),可设定范围 0-31,默认值为 2,在和 400 系列 PLC 通讯时此属性一般要设定为 3。
- PLC 机架号: PLC 机架号(Slot),可设定范围 0-31,默认值为 0。此属性一般不用

设置。

- 通讯响应时间:通讯初始化 MPI 适配器的等待延时,默认设置为 800ms,当无法正常
  通讯时可适当增大。
- 数据帧格式:通讯所用数据帧格式,默认为 0-格式 A,与西门子 ProDave 格式兼容 (支持 7E 格式);1-格式 B 与 TopServer 格式兼容;2-格式 C 与旧嵌入版驱动兼容;3-格式 D 与西门子旧版 ProDave5.1 格式兼容(不支持 7E 格式)。建议使用默认 0-格式 A,其兼容性最强。
- **本站地址**: 上位机的地址, 默认为 0, 建议设置为 0 或 1。
- 网络传输率: MPI 网络传输率,可设置为 19.2Kbps、187.5Kbps、1.5Mbps。默认为 187.5Kbps。
- 最高站地址:网络中最高的地址,可设置为15、31、63、126。默认为31。要确保
  MPI 网络中所有站的最高站地址都相同。

注意:

1. "网络传输率"和"最高站地址"两项的设置一定要 PLC 的 MPI 通讯设置及 Set PG/PC 适配器属性中设置相同,并要先确保相应设置 Step7 可以正常通讯。一般建议用户分别 设置为默认值 187.5K 和 31。另外,"网络传输率"是指 PLC 中设置的 MPI 网络的传输速 率,与串口通讯波特率有所区别,其具体查看及设置方法请参见<u>附录 2</u>。

2. "数据帧格式"一般情况下使用默认的 0-格式 A 即可,其兼容性最强。当使用非原 厂的兼容 MPI 电缆在 A 格式无法通讯时,可尝试使用其他格式,此时应注意:当选择 1-格式 B 和 2-格式 C 时,只能在 MPI 网络传输率为 187.5Kbps 的情况下才能正常通讯。这 是由兼容 MPI 电缆决定的,而原厂电缆则不存在此问题。

3. S7-300PLC 的出厂设置是: MPI 地址为 2, 槽号为 2; 对于 S7-400PLC, 其电源可能占 用槽号位为 1~3, 所以 CPU 的槽号位置不再是固定值 2。

#### 5、通道变量属性

| 寄存器       | 数据类型                    | 操作方式 |
|-----------|-------------------------|------|
| I输入寄存器    | BIT, SHORT, LONG, FLOAT | 读写   |
| Q输出寄存器    | SHORT, LONG, FLOAT      | 读写   |
| M 位寄存器    | SHORT, LONG, FLOAT      | 读写   |
| DB 数据块寄存器 | SHORT, LONG, FLOAT      | 读写   |
| T时间寄存器    | SHORT                   | 只读   |
| C 计数寄存器   | SHORT, LONG, FLOAT      | 只读   |

本驱动构件可支持 MPI 寄存器类型及对应功能码如下:

#### 6、特殊应用的开发

本设备构件目前只实现部分通讯功能,如需要用作其它用途或本构件不能满足要求时,可自行进行开发,也可以提出具体的技术要求,由我们亲自为您定制。

#### 附表:

附录 1

MPI 适配器(PC Adapter)的串口通讯的波特率可通过适配器上的 DIP 开关进行设置, 且必须与上位机 Set PG/PC 中 PC Adapter 的本地连接设置一致。

西门子原厂 MPI 适配器有两种型号,分别为: 6ES7 972-0CA23-0XA0 和 6ES7 972-0CA20-0XA0。其中 6ES7 972-0CA20-0XA0 只支持 19200 的波特率。

注意: 部分国内兼容的 MPI 适配器只能支持部分网络传输率及串口通讯的波特率,请使用时注意。建议先使用西门子编程软件 Step7 测试确认一下。

在与触摸屏通讯时,有时需要附加通讯电缆与适配器器相接,其接线图如下:

MPI适配器RS232端

|   | 20 C | 511 | D王马入 |
|---|------|-----|------|
| 2 | RXD  | 3   | TXD  |
| 3 | TXD  | 2   | RXD  |
| 5 | GND  | 5   | GND  |
|   |      | 7   | RTS  |
|   |      | 8   | CTS  |

注意: RS232 端口与 MPI 适配器之间电缆的最长距离不能超过 15 米。

#### 附录 2

通讯参数设置方法:

- 1) 连接 PLC, 运行 Step7 编程软件。
- 选择主菜单的 Options,选择 "Set PG/PC Interface", 弹出 "Set PG/PC Interface"
  窗口,如下图所示:

| t PG/PC Interface                                                             | State of the local division of the local division of the local div |
|-------------------------------------------------------------------------------|----------------------------------------------------------------------------------------------------|
| ccess Path                                                                    |                                                                                                    |
| Access Point of the Application:                                              |                                                                                                    |
| STONLINE (STEP 7)> PC                                                         | Adapter(MPI) 💌                                                                                                    |
| (Standard for STEP 7)                                                         |                                                                                                    |
| Interface <u>P</u> arameter Assignment                                        |                                                                                                    |
| PC Adapter (MPI)                                                              | P <u>r</u> operties                                                                                                    |
| PC Adapter (Auto)<br>PC Adapter (MPI)<br>PC Adapter (PROFIBUS)                | Copy<br>Delete                                                                                                    |
| (Parameter assignment of your PC<br>adapter for an MPI network)<br>Interfaces |                                                                                                    |
| Add/Remove:                                                                   | Sele <u>c</u> t                                                                                                    |
| OK                                                                            | Cancel   Help                                                                                                    |

 点击上图的 Properties 按钮, 弹出通讯接口参数配置框如下图所示, 可以设置网络 参数, 并在左下方有对应的参数显示, 组态中驱动设置的网络传输率及最高站地址 要与其一一对应。

| roperties -     | PC Adapter(MPI)            |               | ×   |
|-----------------|----------------------------|---------------|-----|
| MPI Lo          | cal Connection             |               |     |
|                 | Parameters                 |               |     |
| I▼ PG/P         | C is the <u>o</u> nly mast | er on the bus |     |
| Address         | :                          | 0             |     |
| <u>T</u> imeout | :                          | 30 s 💌        |     |
| -Network        | Parameters                 |               |     |
| Transmi         | ssion <u>R</u> ate:        | 187.5 Kbps 💌  |     |
| <u>H</u> ighest | Station Address:           | 31 💌          |     |
| OK              | Default                    | Cancel   H    | elp |

4) 点击上图中"Local Connection"页,或切换到本机通讯设置,如下图所示。为本机串

口通讯参数的设置,需要与 MPI 适配器的 DIP 拨码开关设置对应。组态时通用串口父设置的串口端口号以及波特率参数也要与之对应。

| operties - PC Adapter(MPI)<br>MPI Local Connection |         |  |
|----------------------------------------------------|---------|--|
| Connection to:                                     | COM1    |  |
|                                                    |         |  |
| <u>I</u> ransmission Rate:                         | 19200 💌 |  |

5) 在用户 Step 7 工程中打开硬件环境,如下图所示,其中高亮色为 PLC 的 CPU 型号, 左侧为槽号,组态子设备参数要与其对应。

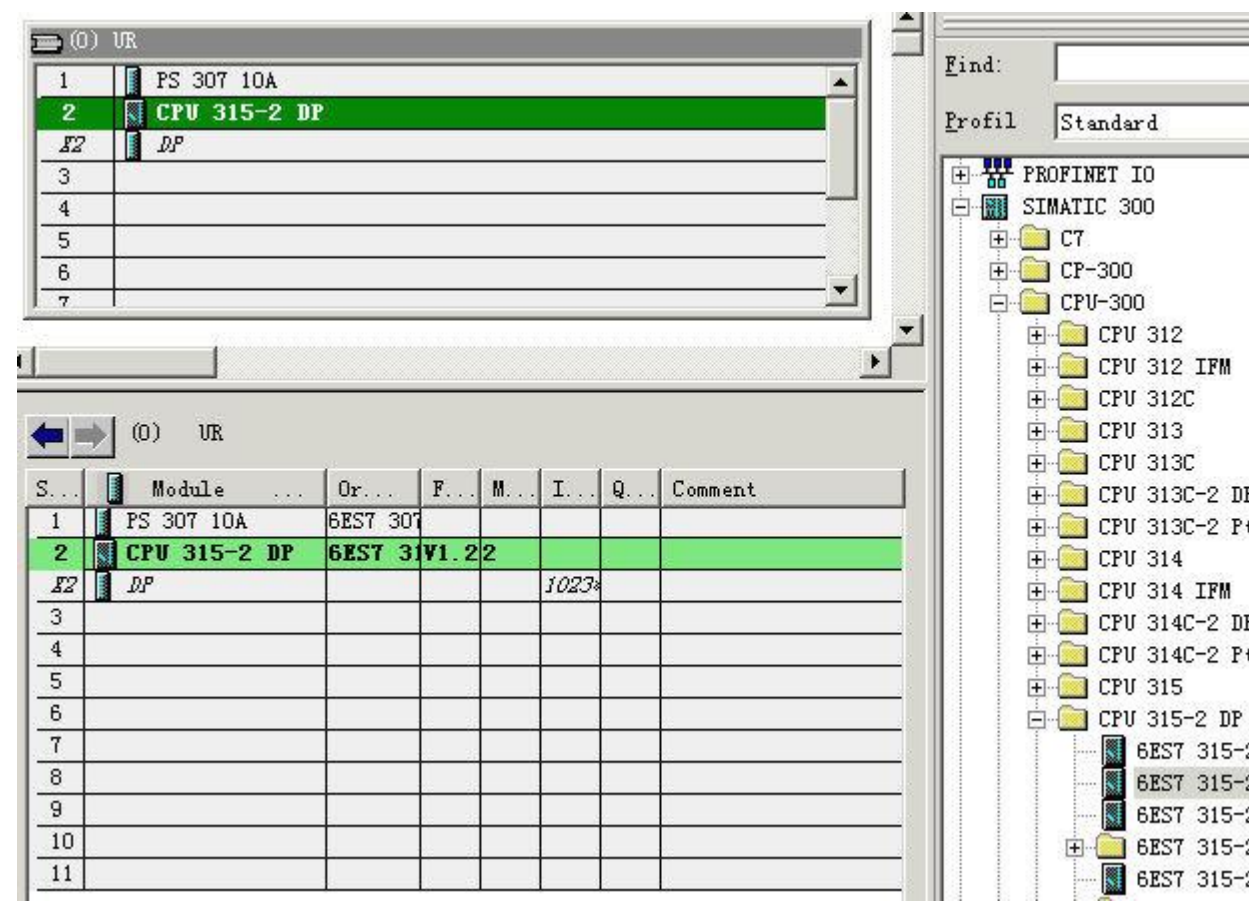

6) 双击高亮的 CPU, 弹出 CPU 属性页, 如下图所示, 其中 Address 项为其 PLC 站地址。

| Interrupts    | Tim                                          | e-of-Day Interrupts                                                                                                    | Cyclic Interrupts                                                      |
|---------------|----------------------------------------------|----------------------------------------------------------------------------------------------------|------------------------------------------------------------------------|
| Diagnostic    | s/Clock                                      | Protection                                                                                                    | Communication                                                          |
| General       | Startup                                      | Cycle/Clock Memory                                                                                                    | Retentive Memory                                                       |
| Short         | CPV 315-:                                    | 2 DP                                                                                                    |                                                                        |
|               | Work mem<br>connecti<br>configur<br>capabili | ory 64 KB; 0.3 ms/1000 instr<br>on (DP master or DP slave);<br>ation up to 32 modules, send<br>ty for direct data exchange, | ructions; MPI+ DP<br>multi-tier<br>d and receive<br>constant bus cycle |
| Order No./    | 6ES7 315                                     | -2AF03-0AB0 / V1.2                                                                                                    |                                                                        |
| <u>M</u> ame: | CPU 315-                                     | -2 DP                                                                                                    |                                                                        |
| -Interface    |                                              |                                                                                                    |                                                                        |
| Type:         | MPI                                          |                                                                                                    |                                                                        |
| Address:      | 2                                            |                                                                                                    |                                                                        |
| Networked:    | Yes                                          | Properties                                                                                                    |                                                                        |
| _omment:      |                                              |                                                                                                    |                                                                        |
|               |                                              |                                                                                                    |                                                                        |
|               |                                              |                                                                                                    |                                                                        |
|               |                                              |                                                                                                    | <u>×</u>                                                               |
|               |                                              |                                                                                                    |                                                                        |

7) 点击上图的 Properties 按钮, 弹出 MPI Interface 参数配置页,如下图所示,可对 PLC 的 MPI 通讯的站地址、网络传输率、最高站地址进行设置和修改。

| <u>A</u> ddress:                                     |             |                     |
|------------------------------------------------------|-------------|---------------------|
| Highest address: 31<br>Transmission rate: 187.5 Kbps | 5           |                     |
| Subnet :                                             |             |                     |
| not networked                                        | 197 5 24    | <u>N</u> ew         |
| m11(2)                                               | TOT. 5 KBPS | P <u>r</u> operties |
|                                                      |             | Delete              |
|                                                      |             |                     |
|                                                      |             |                     |

注意:此处的网络传输率(Transmission rate)设置要与 Set PG/PC 中设置相同,否则会导 致通讯失败。

 如果 Step 7 编程软件与 PLC 通讯失败时,可用 Set PG/PC 中的 PC Adapter(Auto) 页,点击 "Start Network Detection"进行检测,成功检测后,结果如下图所示,此 时设置为 MPI 网络传输率 19.2Kbps,最高站地址为 126。可根据结果通过 Step7 进 行设置及修改。

| <u>A</u> d | dress:<br>Detected Network Properties                           |                  |
|------------|-----------------------------------------------------------------|------------------|
| ]<br>-Ne   | Network Type:<br>Transmission Rate:<br>Highest Station Address: | 19.2 Kbps<br>126 |
| -          | Close                                                           | Help             |

#### 附录 3

#### 31XPLC 寄存器参考地址范围表:

| CPU 型 | I输入寄存   | Q输出寄存   | M 位寄  | DB 数据块  | T时间寄  | C 计数寄 |
|-------|---------|---------|-------|---------|-------|-------|
| 号     | 器       | 器       | 存器    | 寄存器     | 存器    | 存器    |
| 31X   | 0~65535 | 0~65535 | 0~255 | 0~65535 | 0~255 | 0~255 |

注:具体不同型号的 PLC,其地址范围请参考对应用户手册。